# MERCUSYS

# Guía de Instalación Rápida

Router inalámbrico

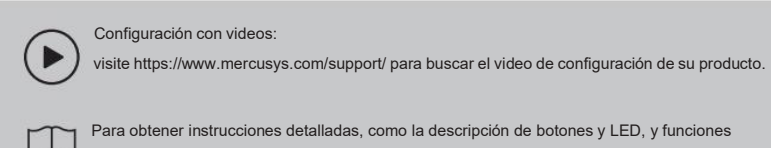

Para obtener instrucciones detalladas, como la descripción de botones y LED, y funciones avanzadas, visite https://www.mercusys.com/support/ para buscar el manual de usuario de su producto.

## Router Mode (Default Mode)

El modo enrutador es el modo predeterminado. En este modo, el enrutador se conecta a Internet y comparte la red con dispositivos cableados e inalámbricos.

## C € ヒǎ Effl ⊛

## 1. Conecte el hardware

- Si su conexión a Internet se realiza a través de un cable Ethernet desde la pared, conecte el cable Ethernet directamente al puerto WAN del enrutador, encienda el enrutador y espere a que se inicie.
- Si su conexión a Internet proviene de un módem (módem DSL/Cable/Satélite), siga los pasos a continuación para completar la conexión del hardware.

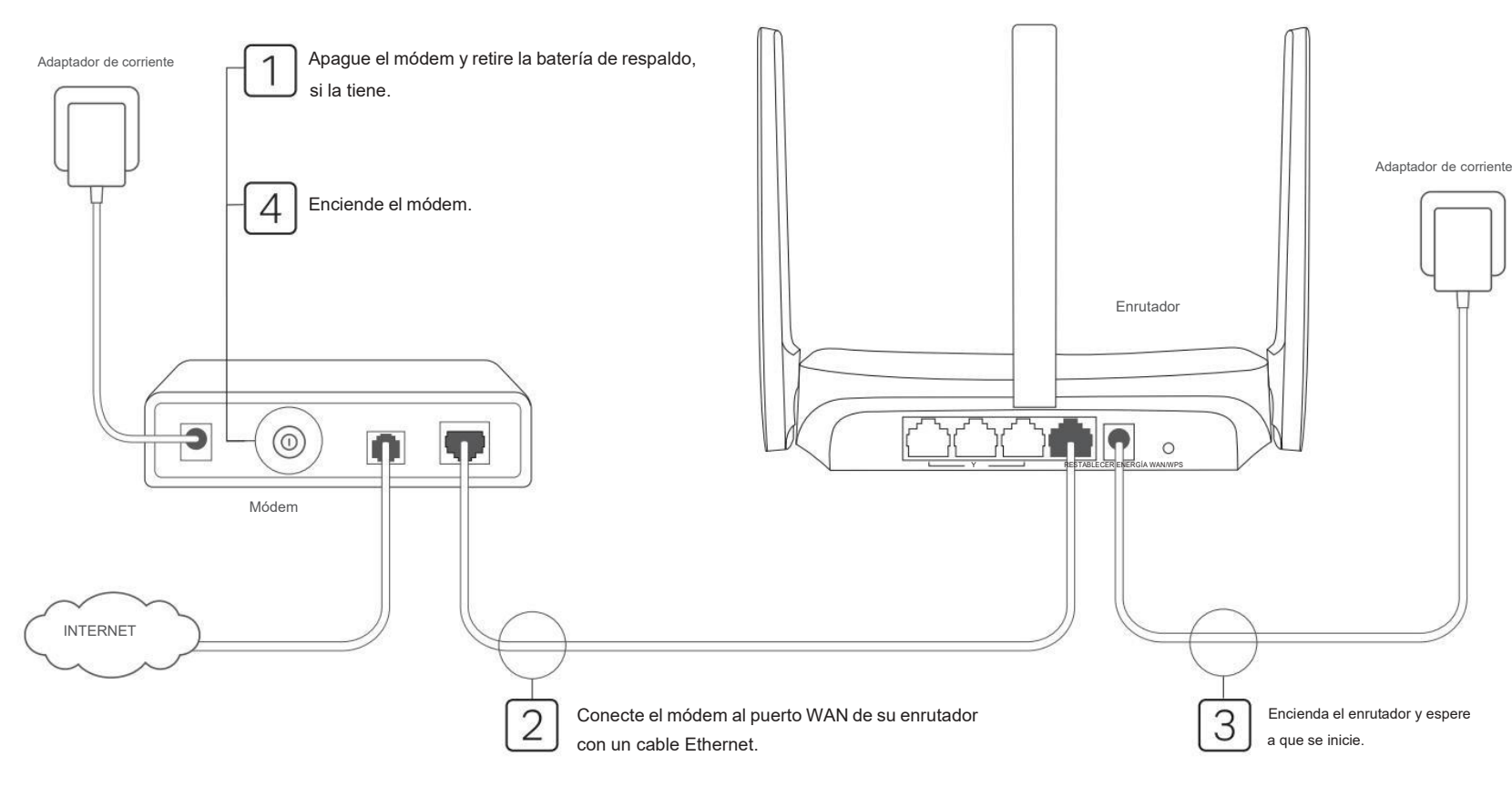

## 2. Configurar la red

#### Método 1: a través de la aplicación MERCUSYS

1. Descargue la aplicación MERCUSYS a través de la tienda de aplicaciones o escanee el código QR.

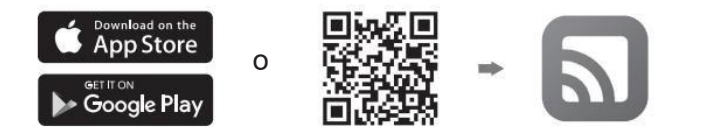

Abra la aplicación e inicie sesión con su ID de MERCUSYS.
Nota: Si no tiene una cuenta, cree una primero.

 Toque EMPEZAR y seleccione el modelo de su dispositivo. Siga las instrucciones paso a paso para completar la configuración y conectarse a Internet.

Nota:

La compatibilidad con la aplicación MERCUSYS está disponible actualmente solo en algunos modelos. Para obtener más detalles, consulte la Lista de compatibilidad en https://www.mercusys.com/faq-650

#### Método 2: a través de un navegador web

1. Conecte su dispositivo al enrutador de forma inalámbrica o con un cable Ethernet.

#### Nota:

- Los nombres de red inalámbrica (SSID) y la contraseña predeterminados están impresos en la etiqueta en la parte inferior del enrutador.
- Algunos modelos no requieren contraseña. Utilice la información de Wi-Fi en la etiqueta para unirse a la red predeterminada.
- Si está utilizando un teléfono inteligente o una tableta, también puede escanear el código QR en la etiqueta del producto para unirse directamente a la red preestablecida. Sólo ciertos modelos tienen códigos QR.

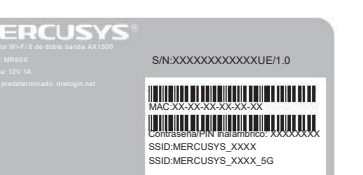

- Inicie un navegador web e ingrese http://mwlogin.net en la barra de direcciones. Cree una contraseña para iniciar sesión.
  - Nota: Si la ventana de inicio de sesión no aparece, consulte Preguntas frecuentes > P1.
- 3. Siga las instrucciones paso a paso para configurar la conexión a Internet.
  - Nota: Si no está seguro del tipo de conexión, haga clic en DETECCIÓN AUTOMÁTICA o comuníquese con su ISP (proveedor de servicios de Internet) para obtener ayuda.

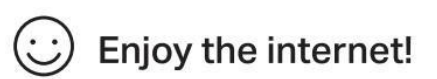

Conecte sus dispositivos al enrutador mediante un cable Ethernet o de forma inalámbrica.

Nota: Si cambió el SSID y la contraseña inalámbrica durante la configuración, use el nuevo SSID y la contraseña inalámbrica para unirse a la red inalámbrica.

### Modo de punto de acceso

#### En este modo, el enrutador transforma su red cableada existente en una inalámbrica.

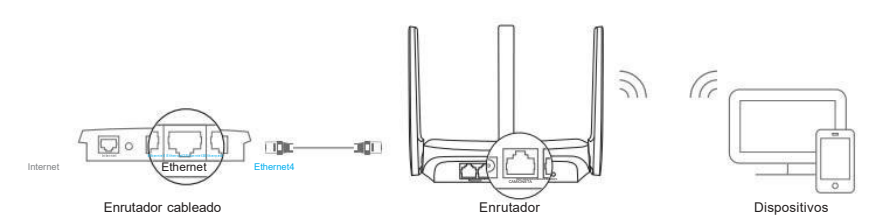

#### A. Encienda el enrutador.

- B. Conecte el puerto WAN del enrutador al puerto Ethernet de su enrutador cableado a través de un cable Ethernet como se muestra arriba.
- C. Conecte una computadora al enrutador mediante un cable Ethernet o de forma inalámbrica usando el SSID (nombre de la red) y la Contraseña inalámbrica (si está presente) impresa en la etiqueta en la parte inferior del enrutador.
- D. Inicie un navegador web e ingrese http://mwlogin.net en la barra de direcciones. Cree una contraseña para iniciar sesión.
- E. Vaya a Avanzado > Modo de operación o Avanzado > Sistema > Modo de operación para cambiar al modo de punto de acceso. Espere a que el enrutador se reinicie.
- F. Utilice http://mwlogin.net para iniciar sesión en la página de administración web y Siga las instrucciones paso a paso para configurar la conexión a Internet.

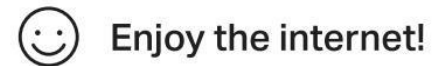

### Modo extensor de alcance (si es compatible)

En este modo, el enrutador aumenta la cobertura inalámbrica existente en su hogar. Nota: Los modos admitidos pueden variar según el modelo de enrutador y la versión de software.

#### 1. Configurar

- A. Coloque el enrutador al lado de su enrutador host y enciéndalo.
- B. Conecte una computadora al enrutador mediante un cable Ethernet o de forma inalámbrica mediante usando el SSID (nombre de la red) y la contraseña inalámbrica (si está presente) impresos en la etiqueta en la parte inferior del enrutador.
- C. Inicie un navegador web e ingrese http://mwlogin.net en la barra de direcciones. Cree una contraseña para iniciar sesión.
- D. Vaya a Avanzado > Modo de operación o Avanzado > Sistema > Modo de operación para cambiar al modo de extensor de alcance. Espere a que el enrutador se reinicie.
- E. Utilice http://mwlogin.net para iniciar sesión en la página de administración web y siga las instrucciones paso a paso para configurar la conexión a Internet.

#### 2. Reubicarse

Coloque el enrutador aproximadamente a medio camino entre su enrutador host y la zona "muerta" de Wi-Fi. La ubicación que elija debe estar dentro del alcance de su red de host existente.

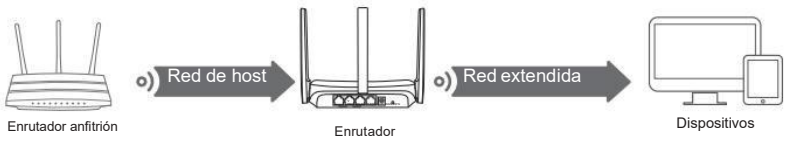

:) Enjoy the internet!

### Modo WISP (si es compatible)

En este modo, el enrutador se conecta a la red ISP de forma inalámbrica en áreas sin servicio por cable.

Nota: Los modos admitidos pueden variar según el modelo de enrutador y la versión de software

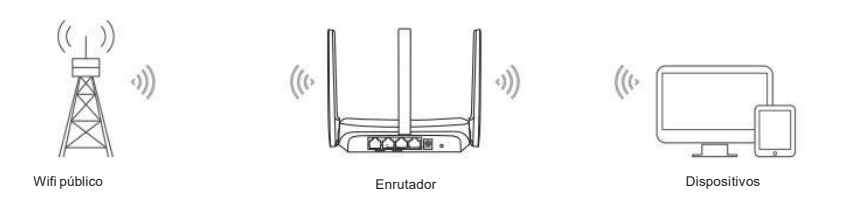

#### A. Encienda el enrutador.

- B. Conecte una computadora al enrutador mediante un cable Ethernet o de forma inalámbrica usando el SSID (nombre de la red) y la Contraseña inalámbrica (si está presente) impresa en la etiqueta en la parte inferior del enrutador.
- C. Inicie un navegador web e ingrese http://mwlogin.net en la barra de direcciones. Cree una contraseña para iniciar sesión.
- D. Vaya a Avanzado > Modo de operación o Avanzado > Sistema > Modo de operación para cambiar al modo WISP. Espere a que el enrutador se reinicie.
- E. Utilice http://mwlogin.net para iniciar sesión en la página de administración web y Siga las instrucciones paso a paso para configurar la conexión a Internet.

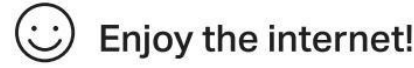

### Explicación del botón

Los enrutadores Mercusys tienen botones diferentes; consulte la siguiente explicación para usar el botón según su modelo real.

Si el botón de su enrutador es así, puede usarlo para restablecer su enrutador a la configuración predeterminada de fábrica.

Mantenga presionado este botón durante 5 segundos hasta que haya un cambio obvio en el LED.

Si el botón de su enrutador es así, puede usarlo para establecer una conexión WPS y restablecer su enrutador a la configuración predeterminada de fábrica.

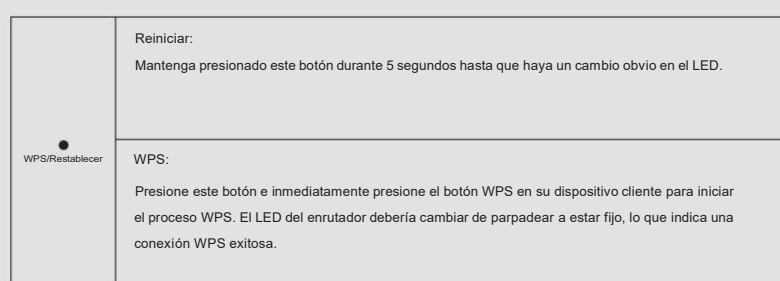

## Preguntas frecuentes (Preguntas frecuentes)

- P1. ¿Qué puedo hacer si no aparece la ventana de inicio de sesión?
  - Reinicie su enrutador e inténtelo nuevamente.
  - Si la computadora está configurada con una dirección IP estática, cambie su configuración para obtener una dirección IP automáticamente.
  - Verifique que http://mwlogin.net esté ingresado correctamente en el navegador web.
  - Utilice otro navegador web e inténtelo de nuevo.
  - Deshabilite y habilite nuevamente el adaptador de red en uso.
- P2. ¿Qué puedo hacer si no puedo acceder a Internet?
  - Reinicie su enrutador e inténtelo nuevamente.
  - Para usuarios de módem por cable, primero reinicie el módem. Si el problema persiste, inicie sesión en la página de administración web del enrutador para clonar la dirección MAC.
  - Compruebe si Internet funciona correctamente conectando una computadora directamente al módem mediante un cable Ethernet. Si no es así, comuníquese con su proveedor de servicios de Internet
- Abra un navegador web, ingrese http://mwlogin.net y ejecute la Configuración rápida nuevamente.
- P3. ¿Qué puedo hacer si olvidé la contraseña de mi red inalámbrica?
  - Conéctese al enrutador mediante una conexión por cable o inalámbrica. Inicie sesión en la página de
  - administración web del enrutador para recuperar o restablecer su contraseña.

Consulte Preguntas frecuentes > P4 para restablecer el enrutador y luego siga las instrucciones para configurar el enrutador.

P4. ¿Qué puedo hacer si olvidé mi contraseña de administración web?

Inicie sesión en la página de administración web del enrutador, haga clic en ¿Olvidé mi contraseña? y luego siga las instrucciones de la página para crear una contraseña para futuros inicios de sesión.

Con el enrutador encendido, presione y mantenga presionado el botón Restablecer en el enrutador durante 5 segundos hasta que haya un cambio obvio en el LED. Espere unos minutos para restablecer y reiniciar, y visite http://mwlogin.net para crear una nueva contraseña de inicio de sesión.

MERCUSYS declara por la presente que el dispositivo cumple con los requisitos esenciales y otras disposiciones relevantes de las directivas 2014/53/UE, 2009/125/CE, 2011/65/UE y (UE) 2015/863. La Declaración de conformidad de la UE original se puede encontrar en https://www.mercusys.com/en/ce MERCUSYS por la presente declara que el dispositivo cumple con los requisitos esenciales y otras disposiciones relevantes del Reglamento de equipos de radio de 2017.

La Declaración de conformidad original del Reino Unido se puede encontrar en https://www.mercusys.com/support/ukca/

Mantenga el dispositivo alejado del agua, fuego, humedad o ambientes calurosos. No intente desmontar, reparar o modificar el dispositivo. Si necesita servicio, por favor contáctenos No utilice ningún otro cargador que los recomendados. No utilice un cargador o cable USB dañado para cargar el dispositivo. No utilice dispositivo donde no se permitan dispositivos inalámbricos. El adaptador se instalará cerca del equipo y será de fácil acceso.

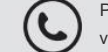

Para obtener soporte técnico, servicios de reemplazo, guías de usuario y otra información, visite https://www.mercusys.com/support/.